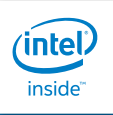

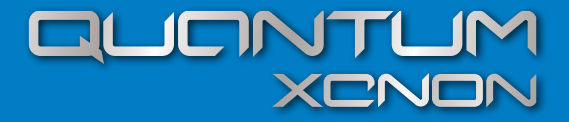

GUÍA RÁPIDA DE USO

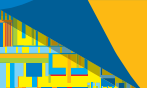

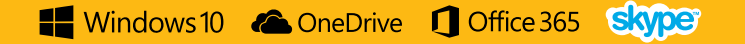

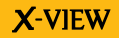

# **BIENVENIDOS**

Gracias por adquirir nuestra tableta **QUANTUM XENON** X-VIEW.

Para operar con la unidad correctamente, por favor lea el Manual del Usuario cuidadosamente y guárdelo para una futura referencia.

# **IMPORTANTE:**

**Cargue** su equipo durante **12 horas continuas** antes del primer uso para asegurar el máximo rendimiento. La tablet debe cargarse utilizando el **cargador** incluído.

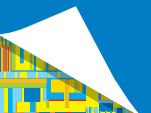

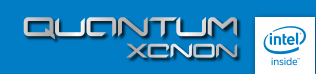

# CONTENIDO

|   |                                           | 4 <u>5</u> |
|---|-------------------------------------------|------------|
| 1 | INTRODUCCION                              |            |
|   | BOTONES Y CONEXIONES                      |            |
| 2 | PARA COMENZAR                             |            |
|   | ACTIVANDO WINDOWS 10                      |            |
|   | ACTIVANDO MICROSOFT OFFICE                | 10         |
| 3 | CONECTARSE                                | 13         |
|   | CONECTARSE A INTERNET                     |            |
|   | CONECTARSE A UNA IMPRESORA                |            |
|   | CONECTARSE A DISPOSITIVOS BLUETOOTH       | 16         |
| 4 | INICIO                                    | 17         |
|   | VER QUÉ HAY EN EL MENÚ                    | 17         |
|   | ¿TE GUSTA? ÁNCLALO                        |            |
|   | VER INICIO EN PANTALLA COMPLETA           | 20         |
|   | BUSCAR TODOS LOS PROGRAMAS Y APLICACIONES |            |
| 5 | ESPECIFICACIONES TÉCNICAS                 | 23         |

E

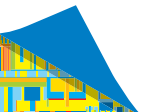

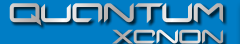

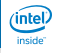

# **1** INTRODUCCION

# **QUANTUM XENON**

es un dispositivo portátil que le brinda una increíble experiencia para navegar en Internet,

Cuenta con **windows 10** y el paquete **office 360**, permitiéndole comunicarse con otras personas, disfrutar de sus aplicaciones preferidas, y acceder a información en cualquier lugar y a cualquier hora.

# **DISFRUTA DE UN 2 EN 1**

- NOTEBOOK + TABLET
- PANTALLA HD IPS MULTITOUCH
- MAXIMA POTENCIA
- ULTRALIVIANA

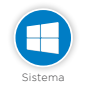

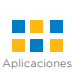

Compatible con la mayoría de las aplicaciones de terceros más populares (third-party applications).

Compatible con dispositivos Bluetooth®.

Sistema operativo

Office 365

Incluve

Windows 10

#### ransmisión de datos

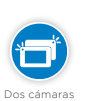

Dos cámaras integradas para capturar fotos y grabar videos.

Diseño ultra delgado. Se conecta a la tablet con su guía central.

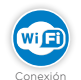

Conexión inalámbrica Wi-Fi.

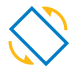

Rotación de la interfaz de pantalla automáticamente cuando se rota el equipo.

Sensor G

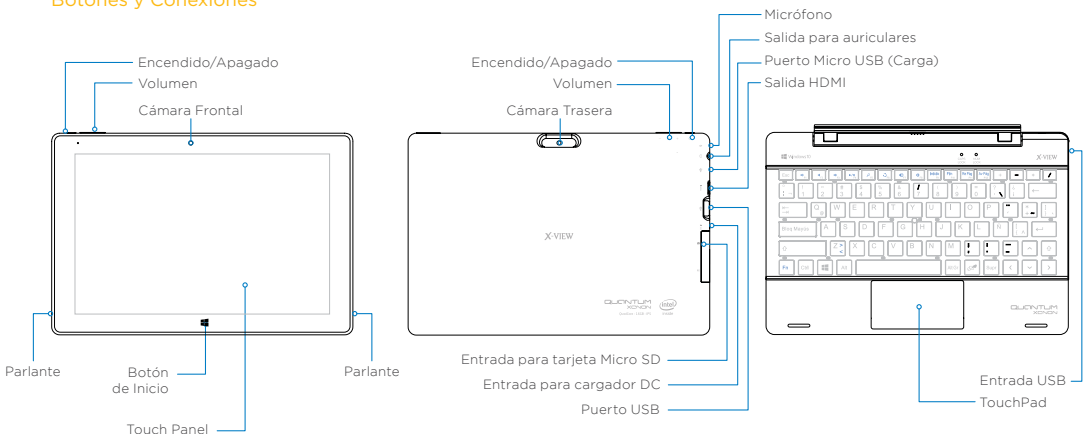

#### Botones y Conexiones

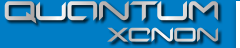

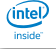

#### 2 PARA COMENZAR

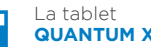

# QUANTUM XENON

posee batería interna recargable. Batería Cuando el nivel de batería sea bajo, simplemente cargue el equipo. Conecte la tablet al tomacorriente, conectando el transformador incluido en el puerto DC-IN de la tablet. La carga de batería se completa en 5 horas.

### ΝΟΤΑ

A. Usted puede operar el equipo mientras se está cargando. Para extender la vida útil de la misma, se recomienda no utilizarlo mientras se está cargando. B. Se recomienda realizar una carga completa de batería. antes de utilizar la tablet por primera vez. C. Para una máxima prestación, las baterías de ion-litio necesitan ser usadas con frecuencia, si usted no utiliza el equipo frecuentemente, asegúrese de recargar la batería al menos una vez al mes.

# Activación de Windows 10 y Actualizaciones de Microsoft Office 365.

# Activando Windows 10

1. Conecte su Quantum Xenon a internet mediante conexión Wi-Fi.

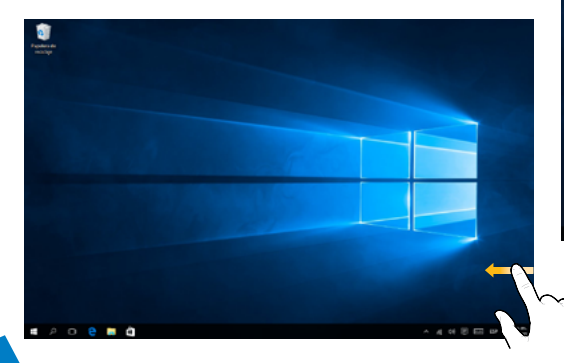

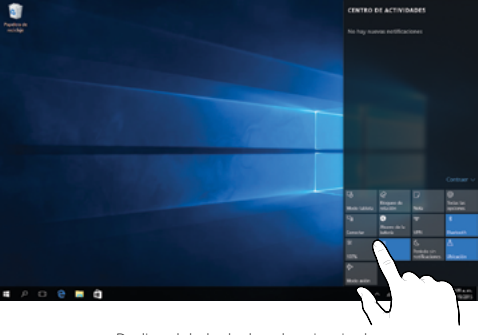

Deslice el dedo de derecha a izquierda para acceder a la configuración y seleccionar la red de wifi.

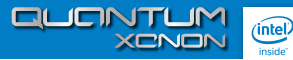

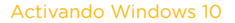

2. Vaya a Inicio ∎ y luego selecciona Configuración 🔅 > Actualización y Seguridad > Activación

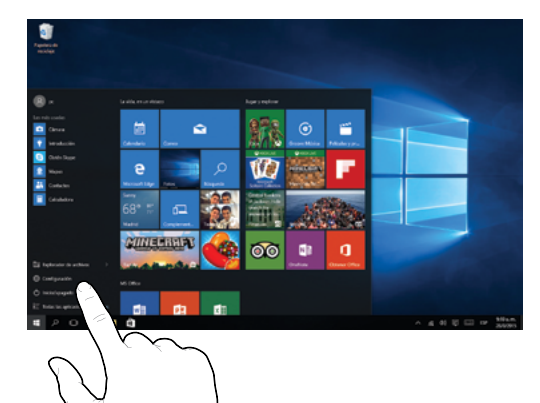

| 6 Configuration           | -                                                                                                    | .09                             | ж                             |        |   |
|---------------------------|----------------------------------------------------------------------------------------------------|---------------------------------|-------------------------------|--------|---|
| ACTUALIZACIÓN Y SEGURIDAD |                                                                                                    |                                 | Buscar una spolón de configur | acida. | P |
| Windows Update            | Windows                                                                                                    |                                 |                               |        |   |
| Windows Defender          | Edición                                                                                                    | Windows 10 Home                 |                               |        |   |
| Copia de seguridad        | Actuación                                                                                                    | Wedows no está activado         |                               |        |   |
| Recuperación              | Activar Windows                                                                                                    |                                 |                               |        |   |
| Actuación                 | Esta clave de producto no funciona. Fuede que tengre que<br>contactor con la tienda o la empresa a la que comprade liténdona, |                                 |                               |        |   |
| Para peogramadores        | o puedeo comprar una cleve nuevo                                                                                              | a Microsoft.                    |                               |        |   |
|                           | Detailes del error                                                                                                    |                                 |                               |        |   |
|                           | Obthe mils información sobre por                                                                                              | qué ses este problema           |                               |        |   |
|                           | Para activar Windows, escribe una<br>a la Tiencla.                                                                            | dave de producto diferente a ve |                               |        |   |
|                           | Cambiar la cleve de producte                                                                                                  |                                 |                               |        |   |
|                           | ir a in Terrela                                                                                                    |                                 |                               |        |   |
|                           | Información de la clave                                                                                                    | e de producto                   |                               |        |   |
|                           | Clove de producto actual: sessi, po                                                                                           | 340                             |                               |        |   |
| # 2 0 0 <b>0 0</b> 0      |                                                                                                    |                                 | ^ 4 4 E E F                   | 914    | - |
|                           |                                                                                                    |                                 |                               |        |   |

Windows se activará automáticamente si realizó correctamente la conexión a internet.

# Activando Microsoft Office 365

| fortgracie      |                                                                                                    | - ø ×                                |  |
|-----------------|----------------------------------------------------------------------------------------------------|--------------------------------------|--|
| HORA E BIOMA    |                                                                                                    | Buscar una opción de configuración 🖉 |  |
| Fecha y hora    | Fecha y hora                                                                                                    |                                      |  |
| Región e idloma | 416 a.m., vienen, 28 de agosto de 2015                                                                                                    |                                      |  |
| ve              | Avera to na chaladarenes<br>Avenas - Avenas -<br>Enter lang yau<br>Enter lang yau<br>Enter lang avenas - Avenas - Avena |                                      |  |
|                 | Formulatos<br>Rener de de senses: derenço:<br>Nete-tente 32.402/05<br>Frentalispe: venes: 214 a publica de 2015<br>Nete tente 32.402 a n.<br>Otto tente formante de holta y ten                                                                                                    |                                      |  |
| # A O 🖯 🖬 🖨 🗖   |                                                                                                    | ^ AL 01 10 101 10 ARADA              |  |

1. Conecte su Quantum Xenon a Internet y actualice la fecha y hora. Seleccione el modo de ajuste Automático o ingrese los datos manualmente.

2. Inicie sesión con una cuenta de Microsoft.

La dirección de correo y la contraseña que utilices para cualquier servicio, ya sea Outlook.com, Hotmail, Office 365, OneDrive, Skype, Xbox o Windows, es tu cuenta de Microsoft. Si no tienes una cuenta, puedes crear fácilmente una gratuita en Outlook.com.

Tu cuenta de Microsoft te proporciona acceso a las aplicaciones y los juegos de la Tienda Windows, y te permite ver la configuración y otras cosas en múltiples dispositivos Windows 10.

#### Cómo iniciar sesión

a. Vaya a Inicio **∰** y luego selecciona Configuración 🔅 > Cuentas > Tu cuenta.

b. Seleccione Iniciar sesión con una cuenta de Microsoft en su lugar.

Sigue las instrucciones para cambiar a una cuenta

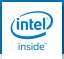

# Activando Microsoft Office 365

de Microsoft. Es posible que debas escribir un código de confirmación para confirmar tu identidad.

Tu cuenta local cambiará a tu cuenta de Microsoft. La próxima vez que inicies sesión en Windows, usa el nombre y la contraseña de tu cuenta de Microsoft. Las aplicaciones y los archivos no se verán afectados.

Si tienes problemas para iniciar sesión o si has olvidado la contraseña de tu cuenta de Microsoft, en las P+F de la cuenta de Microsoft puedes encontrar algunos consejos útiles.

| Tu cuenta<br>Opciones de inicio de sesión                           | Henry<br>Cuenta local<br>Administrador                                                                                                    |
|---------------------------------------------------------------------|----------------------------------------------------------------------------------------------------|
| Acceso al trabajo<br>Otros usuarios<br>Sincronizar la configuración | Windows es mejor cuando la configuración y los archivos<br>se sincronizan automáticamente.<br>Usa una cuenta de Microsoft para obtener fácilmente<br>todas tus costa de todos tus dispositivos.<br>Inicia sesión con una cuenta de Microsoft en su lugar |
|                                                                     | Tu imagen                                                                                                    |

#### Activando Microsoft Office 365

3. Dentro de la pantalla de aplicaciones, presione el icono de Microsoft Office para activar la app e instalar las actualizaciones de Office 365.

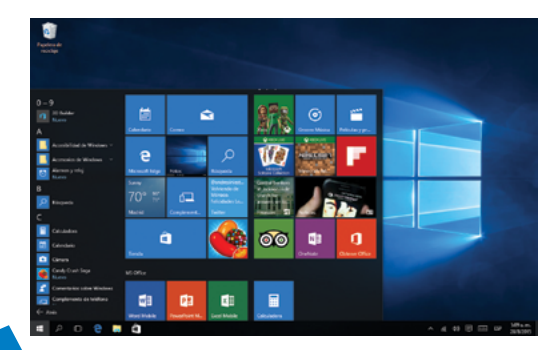

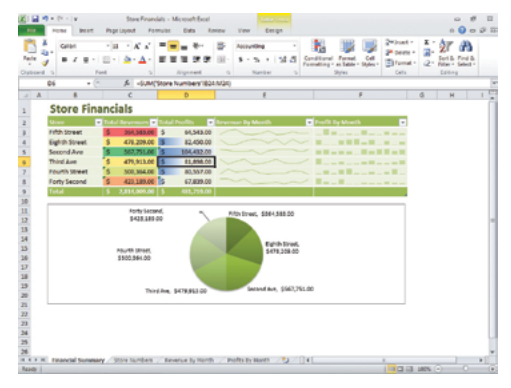

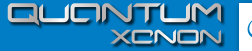

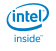

# **3** CONECTAR

# Conectarse a Internet

Para conectarte a una red Wi-Fi, selecciona el icono de **Red Wi-Fi** en la barra de tareas.

Selecciona la red deseada > Conectar y luego escribe la contraseña y sigue las instrucciones. Eso es todo, estás conectado. Este ícono maracerá en la barra de tareas.

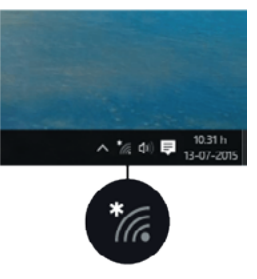

### ¿Por qué no puedo conectarme?

¿Tienes problemas para conectarte? Permite que Windows te ayude a solucionar el problema. En el cuadro de búsqueda de la barra de tareas, escribe Solucionador de problemas de red y, luego, selecciona Identificar y reparar problemas de red.

1. Si tienes problemas para conectarte a una red Wi-Fi

Puedes intentar lo siguiente:

- Asegúrate de que el interruptor de Wi-Fi físico del portátil está encendido. (Suele mostrarse un indicador luminoso cuando esta opción está activada).

- Ve a Inicio 👥 y, luego, selecciona Configuración 🔅 > Red e Internet > Modo avión y desactiva el modo avión si está activado.
- · Acerca el equipo al enrutador o al punto de acceso.
- Si ninguna de estas acciones funciona, reinicia el enrutador Wi-Fi. Esta debe ser una de las últimas acciones que pruebas.

Es posible que puedas conectarse a una red celular en su lugar. Ve a Inicio 👥 y, luego, selecciona Configuración 🔅 > Red e Internet y comprueba si Red celular aparece en la lista de opciones.

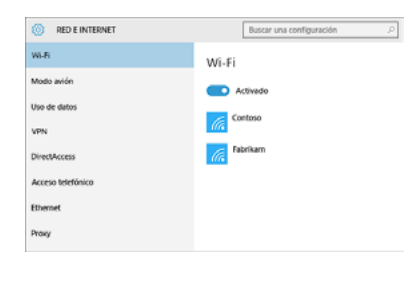

2. ¿No ves el nombre de tu red Wi-Fi en casa?

Asegúrate de que el enrutador esté establecido para difundir el nombre de la red:

a) Conecta el equipo al enrutador mediante un cable Ethernet.

b) Abre el explorador web y escribe la dirección IP del enrutador inalámbrico. (Por ejemplo, 192.168.1.1 o 172.16.0.0. Comprueba la documentación del enrutador para encontrar la dirección IP predeterminada).

c) Inicia sesión con tu nombre de usuario y contraseña y, luego, asegúrate de que una opción denominada Habilitar difusión de SSID, Difusión de SSID inalámbrica o similar esté activada. Esta opción suele aparecer en una página de configuración inalámbrica.

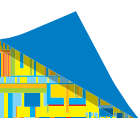

QUENTUM XENON

# (intel) inside

### Conectarse a una impresora

Para conectar una impresora en una red, ve a Inicio 📕 y luego selecciona Configuración 🔅 > Dispositivos > Agregar una impresora o un escáner. Elige el dispositivo deseado y selecciona Agregar dispositivo.

Si la impresora se conecta al equipo con un cable, simplemente conecta el cable. La impresora se conectará automáticamente y el equipo descargará los controladores adecuados. Puedes usarla directamente.

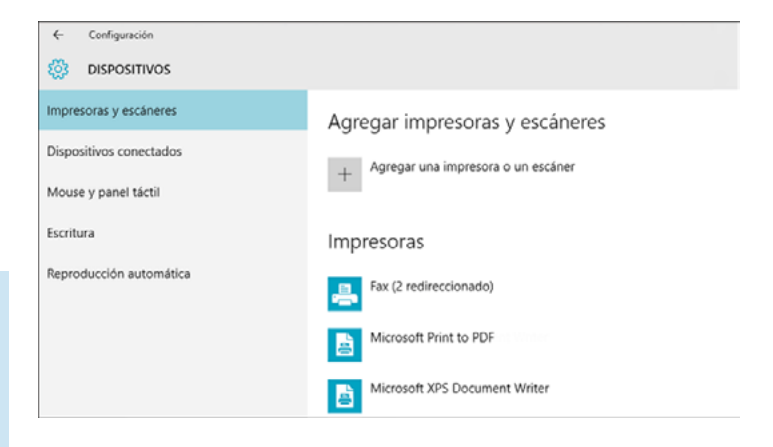

### Conectarse a dispositivos Bluetooth

Gracias a Bluetooth, puedes usar todo tipo de dispositivos inalámbricos con el equipo: auriculares, altavoces, teléfonos y controladores de ejercicio físico Bluetooth, por mencionar algunos. Para comenzar, enlaza el dispositivo Bluetooth con la PC.

Para conectar un dispositivo de audio Bluetooth

a) Enciende el dispositivo y haz que se pueda detectar.

La manera de hacer que se pueda detectar depende del dispositivo.

b) En la barra de tareas, selecciona centro de control 🗐 > Conectar > nombre del dispositivo.

c) Sigue otras instrucciones que puedan aparecer. Si no aparece nada más, estás listo y conectado.

En general, el dispositivo Bluetooth y la PC se conectarán automáticamente cada vez que ambos estén dentro del alcance y Bluetooth esté activado.

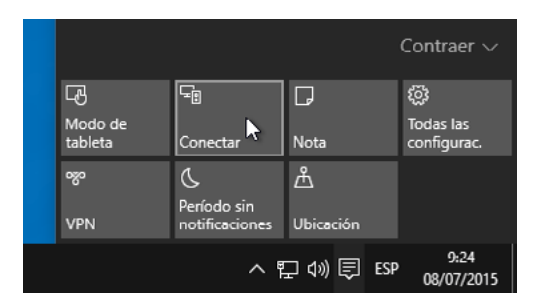

Para conectar un dispositivo Bluetooth que no sea un dispositivo de audio, por ejemplo, un teclado o un mouse Bluetooth, ve a Inicio 🚅 , luego selecciona Configuración 🔯 > Dispositivos > Bluetooth.

QUENTUM XENON

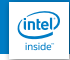

# 4 INICIO

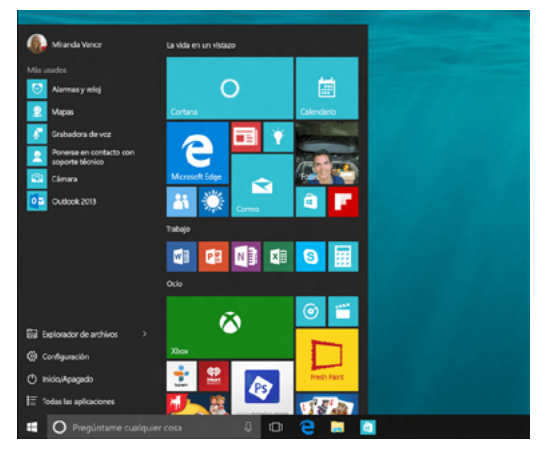

### √er qué hay en el menú

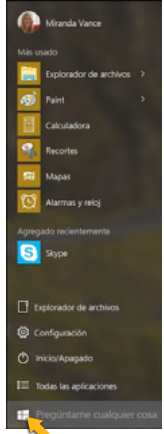

Solo tienes que seleccionar el botón Inicio en en la barra de tareas. Después, ancla las aplicaciones y los programas que utilices frecuentemente o mueve y reagrupa íconos para personalizarlo. Si necesitas más espacio, cambia el tamaño del menú Inicio para que sea mayor.

1. Tus aplicaciones y programas al alcance de la mano

Ve al Explorador de archivos, Configuración y otras aplicaciones que usas con frecuencia desde el lado izquierdo del menú Inicio. Para ver todas tus aplicaciones y programas, selecciona Todas las aplicaciones.

¿Ves una flecha a la derecha de una aplicación? Selecciónala para ver tareas o elementos específicos de la aplicación.

#### 2. El poder en tus manos.

Selecciona tu nombre en la parte superior del menú lnicio para bloquear o cerrar la sesión de la PC, cambiar a otra cuenta o cambiar la imagen de cuenta.

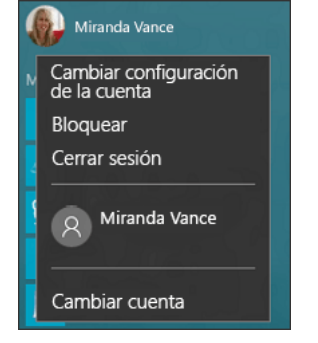

Cuando vayas a alejarte de la Tablet durante cierto tiempo, el botón de inicio/apagado (<sup>1</sup>) está en la parte inferior del menú Inicio. Si quieres hacer otros cambios en la apariencia del menú Inicio, puede hacerlo en Configuración. Abre el menú Inicio Símbolo de Inicio y luego ve a Configuración () > Personalización [] > Inicio para cambiar las aplicaciones y carpetas que aparecen en el menú Inicio.

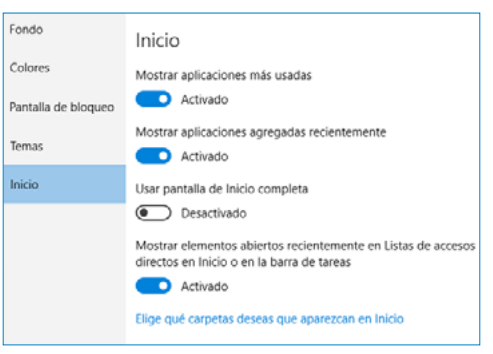

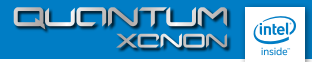

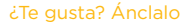

Ancla aplicaciones al menú Inicio para tenerlas más a mano y ver las actualizaciones, como nuevos mensajes de correo electrónico, la siguiente cita o el tiempo que hará el fin de semana. Cuando anclas una aplicación, se agrega al menú Inicio como un icono nuevo.

1. Anclar aplicaciones al Inicio

a) Ve a Inicio Icono del botón Inicio 📲 > Todas las aplicaciones.

b) Mantén pulsada (o haz clic con el botón secundario) la aplicación que quieres anclar.

c) Selecciona Anclar a Inicio.

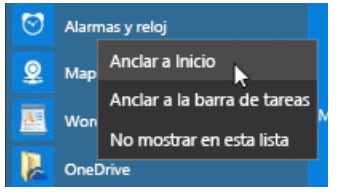

Cuando ancles una aplicación nueva, puedes cambiar su tamaño. Pulsa y sostiene (o haz clic con el botón secundario en) el icono de la aplicación, selecciona Cambiar tamañoy, luego, elige el tamaño del icono que quieras.

Arrastra y coloca aplicaciones de la lista Más usadas o de Todas las aplicaciones para anclarlas en el menú Inicio como iconos.

#### 2. Agrupar las aplicaciones

Después de anclar una aplicación, muévela a un grupo.

Para crear un grupo nuevo de iconos, sube o baja el icono de una aplicación hasta que aparezca un divisor de grupo y luego suelta el icono. Mueve aplicaciones dentro o fuera del grupo a tu antojo.

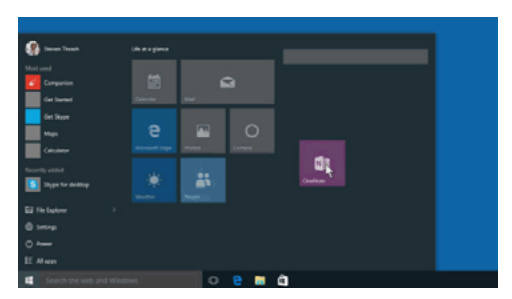

Para asignar un nombre al grupo nuevo, selecciona el espacio abierto de encima y escribe un nombre.

### Ver Inicio en pantalla completa

Para que Inicio se muestre en pantalla completa y verlo todo en una misma vista, ve a Inicio Imagen del botón Inicio ➡ y luego a Configuración 🔅 > Personalización 🖉 > Inicio y activa Usar Inicio de pantalla completa.

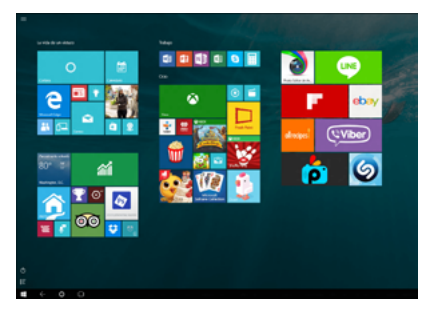

Cuando Inicio se muestre en pantalla completa, selecciona Menú $\equiv$ en la esquina superior izquierda de la pantalla para acceder a la imagen de cuenta, las listas Todas las aplicaciones y Más usadas y el botón de inicio/apagado.

Si deseas cambiar el tamaño del menú Inicio un poco para que se vea más alto o más ancho, selecciona el borde superior o lateral y arrástralo.

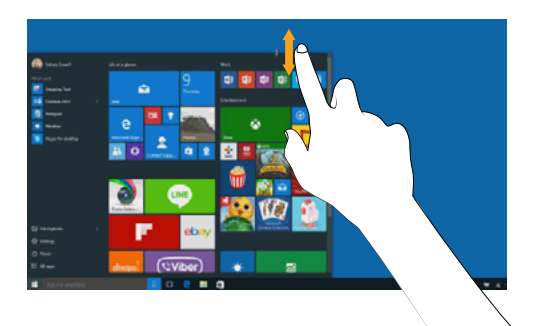

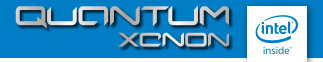

### Buscar todos los programas y aplicaciones

¿Buscas esa aplicación o ese programa que perdiste hace tiempo? No te preocupes. El menú lnicio es el lugar idóneo para obtener una lista completa de todo. Ve a la lista **Todas las aplicaciones** en la esquina inferior izquierda del menú lnicio.

Para desplazarte al mínimo, salta a una parte específica de la lista. Selecciona uno de los divisores de sección y luego elige la letra por el que empieza el nombre de la aplicación.

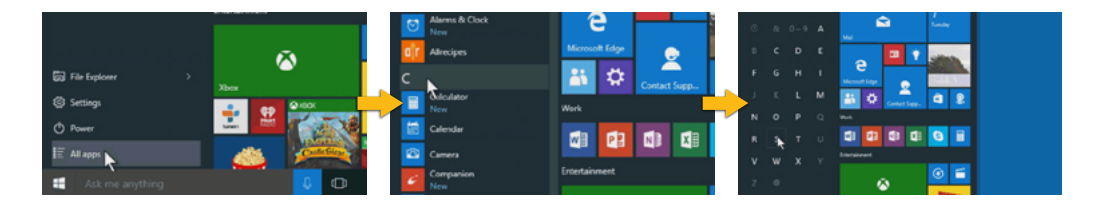

Y recuerda, si no encuentras lo que buscas, sigue buscando. Usa el cuadro de búsqueda en la barra de tareas o presiona la tecla del logotipo de Windows 📕 en el teclado y empieza a escribir.

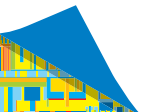

CLICNTUM XCNON (intel inside

# **5** Especificaciones técnicas

| <u> </u> | Dimensiónes 187.6 x 107.5 x 9.8 mm                  |
|----------|-----------------------------------------------------|
|          |                                                     |
|          | Especificaciones                                    |
|          | Procesador Intel Z3735G, 32 bit, Quad Core, 1.8 GHz |
|          | Pantalla LCD 10.1" de alta definición IPS           |
|          | Resolución: 1280 x 800 pixeles                      |
|          | Transmisión de datos Bluetooth® 4.0                 |
| _        | Capacitivo Multitouch                               |
| đ        | Sistema Windows 10                                  |
| 21/10/   | Cámara Frontal de 2.0 mega pixeles                  |
|          | Camara Trasera de 2.0 mega pixeles                  |
|          | Display con gran relación de contraste              |
|          | Wi-Fi (802.11 b/g/n)                                |
|          | Slot de tarjeta micro SD (soporta hasta 32GB)       |
|          | Giroscopio                                          |
|          | Memoria RAM 1Gb                                     |
|          | Memoria FLASH 16Gb                                  |
| 0.755    | Puerto USB 2.0 y mini USB                           |
|          | Batería recargable Poli-Litio de 6000mAh            |
|          |                                                     |

X-VIEW

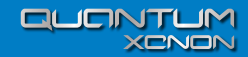

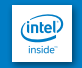

/xview.argentina
x www x-view.com
serviciotecnico@x-view.com